## 10. База знаний | 80LVL

AL Автор: Aliona Luchyna

10.1 Как добавить документ в базу знаний

## 10.1 Как добавить документ в базу знаний 🖉

10.1.1 На главной странице выберите раздел "База знаний".

| рсонал         | Склады       | Материалы                             | Инструменты       | База знаний        |                 |        |                   |  |  |
|----------------|--------------|---------------------------------------|-------------------|--------------------|-----------------|--------|-------------------|--|--|
|                |              |                                       |                   |                    |                 |        |                   |  |  |
|                |              |                                       |                   |                    |                 |        |                   |  |  |
| База зн        | наний        |                                       |                   |                    |                 |        | Добавить документ |  |  |
|                |              |                                       |                   |                    |                 |        |                   |  |  |
| н              | азвание по   | кумента                               | 0                 | Тип локумента      | Тоги            |        |                   |  |  |
|                | assanne go   | i i i i i i i i i i i i i i i i i i i |                   | Thing only include | Теги            |        | ·                 |  |  |
| Haa            |              | P                                     |                   |                    |                 | Toru   |                   |  |  |
| Has            | вание докума | ania D.                               | паделец документа | Тип документа      | дата добавления | ICI VI |                   |  |  |
| Нет реаультата |              |                                       |                   |                    |                 |        |                   |  |  |
|                |              |                                       |                   |                    |                 |        |                   |  |  |

Рисунок 10.1 - База знаний

10.1.2 Нажмите "Добавить документ".

| Добавить докуме     | энт      |        |
|---------------------|----------|--------|
| Название документа* |          |        |
| Название документа  |          |        |
| Владелец документа  |          |        |
| Тип документа*      |          |        |
| Тип документа       |          | v      |
| Теги                |          |        |
|                     |          | $\sim$ |
| 🔊 Прикрепить.pdf    |          |        |
|                     | Побавить |        |

Рисунок 10.2 - Добавление документа

- 10.1.3 Введите название документа (обязательно для заполнения).
- 10.1.4 "Владелец документа" и "Теги" добавятся автоматически.
- 10.1.5 Из выпадающего списка выберите "Тип документа".
- 10.1.6 Нажмите "Прикрепить документ" (обязательно для заполнения).
- 10.1.7 Выберите необходимый документ в формате .pdf.
- 10.1.8 Нажмите "Добавить".

## 10.1.9 Воспользуйтесь поиском документа по названию, типу и тегам.

10.1.10 Нажмите на значок с тремя точками.

## \rm ПРИМЕЧАНИЕ.

Вы увидите выпадающий список с перечнем действий.

| сонал | Склады Материалы   | Инструменты База знан          | ий<br>—                    |                 |               |                                      |
|-------|--------------------|--------------------------------|----------------------------|-----------------|---------------|--------------------------------------|
| Баз   | за знаний          |                                |                            |                 | Ţ,            | Добавить документ                    |
|       | Название документа | Q Тип                          | документа                  | ∨ Теги          |               | $\vee$                               |
|       |                    |                                |                            |                 |               |                                      |
|       | Название документа | Владелец документа             | Тип документа              | Дата добавления | Теги          |                                      |
|       | Название документа | Владелец документа             | Тип документа              | Дата добавления | Теги          | :                                    |
|       | Название документа | Владелец документа<br>Владелец | Тип документа              | Дата добавления | Теги          | Енд                                  |
|       | Название документа | Владелец документа             | Тип документа              | Дата добавления | Теги<br>©<br> | :<br>Вид<br>Скачать                  |
|       | Название документа | Владелец документа             | Тип документа < <u>1</u> > | Дата добавления | Теги<br>©<br> | :<br>Вид<br>Скачать<br>Редактировать |

Рисунок 10.3 - Управление документами

10.1.11 Из выпадающего списка выберите "Вид".

|                      | $\overline{\mathbf{x}}$ |
|----------------------|-------------------------|
| Просмотреть документ |                         |
| Название документа*  |                         |
| 100                  |                         |
|                      | μ                       |
| типдокумента         |                         |
|                      | /                       |
| Владелец документа   |                         |
|                      |                         |
|                      |                         |
|                      |                         |

Рисунок 10.4 - Просмотр документа

10.1.12 В открывшемся окне "Просмотреть документ" ознакомьтесь с информацией о документе: с названием, типом, владельцем документа.

10.1.13 Из выпадающего списка выберите "Скачать".

10.1.14 Скачивайте необходимый документ.

10.1.15 Из выпадающего списка выберите "Редактировать".

- 10.1.16 Редактируйте необходимый документ.
- 10.1.17 Из выпадающего списка выберите "Удалить".
- 10.1.18 Удалите необходимый документ.